## 「Eメール通知」設定手順

<個人のお客様向けインターネットバンキングトップページ(ログイン後)>

| ⑦ 中栄信用金庫                                                                                 | 報変更」 ・ ・ ・ ・ ・ ・ ・ ・ ・ ・ ・ ・ ・ ・ ・ ・ ・ ・ ・ |
|------------------------------------------------------------------------------------------|--------------------------------------------|
| XIII                                                                                     |                                            |
| 张高照会     《→→ 八 出 金     明細照会     《→ 振 込     》     ⑤     □                                 | 諸届け 契約者 副司履歴 照 品                           |
| インターネットバンキングをご利用いただきありがとうございます。<br>前回ロヴインした日時は2015年03月02日 20時04分40秒です。<br>代表口座のお取引はこちらから | 残高照会 入出金明細照会 振 込                           |
| お取引店                                                                                     | ▲ ● ● ● ● ● ● ● ● ● ● ● ● ● ● ● ● ● ● ●    |
| 店                                                                                        | 通                                          |
| ■代表口座以外のお取引については、画面一番上の>                                                                 | ニューを押してください。                               |
| ■税金・各種料金の払込み(ペイジー)をする場合は、「<br>                                                           | えま・各種料金の払込み」ボタンを押してください。<br>               |
|                                                                                          | 税金・各種料金の払込み                                |
|                                                                                          |                                            |
|                                                                                          |                                            |

|                   | )                           | ·<br>(Arreasy<br>税金・各種料金の) | ) ھ<br><u>دىك</u> م   | コグアウト ④メイン<br>!様 ご利用ありがとうご:<br>ご希望の取引をお選び | ノ画面<br>ざいます。<br>バください。 |
|-------------------|-----------------------------|----------------------------|-----------------------|-------------------------------------------|------------------------|
| ● 残高照会 ● 入出金 明細照会 | <b>三</b> 振 込 🔷 諸届           | け 20 契約者 情報変更              | ■ 取引履歴<br>照 会         |                                           |                        |
|                   |                             | ログインバスワード変更                | 利用限度額変更               | 契約者氏名変更                                   | IB取引中                  |
| 契約者情報変更業務一覧       |                             |                            |                       |                                           |                        |
| 🙆 ログインバスワード変更     | インターネットバンキング                | で利用するログインパ                 | スワードを変更し              | ます。                                       |                        |
| <b>利用限度額変更</b>    | 振込取引の限度額内容                  | を変更します。                    |                       |                                           |                        |
| 契約者氏名変更           | インターネットバンキング<br>ご利用ロ座のロ座名義の | で表示するお客様のま<br>D変更は、窓口での申   | 5名前を変更します<br>込が必要となりま | t.<br>इ.                                  |                        |
| 🛞 ІВ取引中止 🛛 ГЕ     | メール設定」                      | 取引を中止します。<br>バンキングの全て(     | の取引が停止しま              | ₫.                                        |                        |
| 🛞 契約終了            | インターネットバンキング                | の契約を終了します。                 |                       |                                           |                        |
| 🚫 Eメール設定          | ールアドレス、Eメールう<br>および支払元ロ座の取引 | 通知サイクル、金庫かれ<br>  通知メールについて | らのお知らせ(EX-<br>設定します。  | ール)要否、                                    |                        |
|                   | 本\\                         | /ebサイト上における各コンラ            | テンツは、著作権によっ           | て保護されています。                                |                        |

| メニュー                                                                                                    | <u>机金 44</u><br>参 諸届け よの 契約<br>情報 | 者<br>変更 ■■ 取引履歴<br>照 会   | こ布室の取りをお達し                               | r (/280).  |
|----------------------------------------------------------------------------------------------------|-----------------------------------|--------------------------|------------------------------------------|------------|
|                                                                                                    | ログインパスワー                          | ・ド変更利用限度額変更              | 契約者氏名変更                                  | IB取引中      |
| ジール設定                                                                                                    |                                   | <ul><li>(す) この</li></ul> | ページのご利用ガイド                               |            |
| : <mark>火ール設定区分選択</mark> ▶ E火ール設定変更 ▶ E火ール設定変更確認 ▶                                                             | 変更結果                              | 「E メール通知、E               | ミメール通知サ                                  | ・イクル、および金庫 |
| インターネットバンキンングでご案内するEメールの内容を設<br>Eメールアドレスの設定を推奨します。<br>く資金移動やパスワードロック時などにメールが送信されるた<br>LEメール設定区分を選択して「次へ」ボタンを押し | 記ます。<br>め、不正利用時の早期発見<br>- てください 。 | からのお知らせ(E<br>択し、「次へ」     | ミメール)につし                                 | ヽて設定する。」を選 |
| Eメール設定区分選択                                                                                                    |                                   |                          |                                          |            |
| C. F.A. J. Math. F.A. J. Math. / A.J. A. Ly Math.                                                              | 5知らせ(Eメール)について設定す                 | する。                      |                                          |            |
| ・ モメール通知、モメール通知サイクル、および金庫からのの<br>の多まれ、モロ応のモメール通知対象取引を設定する。                                                     |                                   |                          |                                          |            |
| ・Eメール通知リインル、および金庫からの。<br>C 各支払元口座のEメール通知対象取引を設定する。                                                             |                                   |                          | 次へ                                       | )          |
| ・ EXール通知ワインル、および金庫からの。<br>C 各支払元口座のEメール通知対象取引を設定する。                                                            |                                   |                          | () () () () () () () () () () () () () ( |            |

| /71/WF/ 編集(E) 衣          | 示(V) おえに入り(A)           | 9-MU                                                                  | ANJ(H)                                |                                                                    |                                        |                                                              |
|--------------------------|-------------------------|-----------------------------------------------------------------------|---------------------------------------|--------------------------------------------------------------------|----------------------------------------|--------------------------------------------------------------|
| ④ 中栄信                    | 用金庫                     |                                                                       |                                       | ·<br>·<br>·<br>·<br>·<br>·<br>·<br>·<br>·<br>·<br>·<br>·<br>·<br>· | <u>)払込み</u>                            | ● ログアウト ●メイン画<br>様 ご利用ありがとうごさし<br>ご希望の取引をお選びく:               |
| メニュー                     | ≫入出金<br>明細照会 <b>■</b>   | 振 込                                                                   | 🔷 諸届け                                 | 2の契約者<br>情報変更                                                      | ■<br>取引履歴<br>照 会                       |                                                              |
|                          |                         |                                                                       |                                       | ログインパスワード変更                                                        | E 利用限度額多                               | 变更 契約者氏名変更                                                   |
| ■変更したい項目の                | 内容を入力して「次               | ペコボタン                                                                 | ~を押してくだ                               | さい。                                                                |                                        |                                                              |
| Eメール共通内                  | 容入力                     |                                                                       |                                       |                                                                    |                                        |                                                              |
|                          | 現在の設定内容                 |                                                                       |                                       | 変更内                                                                | 容                                      |                                                              |
| Eメールン酸ロ                  | 通知する                    | ● 通知:<br>※メー<br>メーノ<br>メーノ                                            | する<br>-ルアドレスを変<br>レアドレス:<br>レアドレス再入ナ  | 更する場合のみ、新しし<br>「<br>」: 確認のため、もう一月                                  | マールアドレスを入<br>(半月<br>(まり)<br>(オタールアドレスオ | い力してください。<br>有英数字)<br>を入力してください。                             |
|                          |                         | ○ 通知し                                                                 | ltal I                                | L                                                                  | (牛)                                    | 9.央安议子)                                                      |
|                          |                         | 通知サイク                                                                 | フルを一つ選択し                              | 、てください。                                                            |                                        |                                                              |
|                          |                         | 随時     前                                                              | 通知する                                  |                                                                    |                                        |                                                              |
|                          |                         | C BIC-                                                                | →回通知する                                |                                                                    |                                        | ※「日に一回通知<br>オるい限ロを避ね                                         |
| Eメール)酸ロサイクル              | サイクル:随時通知               | <ul> <li>○ 曜日 ?</li> <li>ご希望の</li> <li>□ 月 [</li> <li>選択した</li> </ul> | を選択する<br>曜日を1つ以上)<br>□火 □水<br>智田の指定時刻 | 繋択してください。<br>□木 □金 □±<br>こ通知します。                                   | : 🗆 8                                  | する)で選択された<br>する)を選択された<br>場合は、ご希望の<br>時刻を選択してください。<br>12 - 時 |
|                          |                         | ● 希望:                                                                 | する                                    |                                                                    |                                        |                                                              |
| 金庫からのお知らせ<br>(Eメール)      | 希望する                    | 金》<br>一次<br>「聖希 O                                                     | テ<br>庫からのお知ら<br>ールアドレスを入<br>しない       | せを希望する場合は、E<br>、カしてください。                                           | シール通知の「通知                              | 町する」を選択のうえ、                                                  |
|                          |                         |                                                                       |                                       |                                                                    |                                        | 次へ                                                           |
| *Eメール通知サイク<br>*Eメールアドレスの | フルを変更した場合<br>)登録を推奨します。 | は、翌日<br>2                                                             | 以降に有効と                                | cなりますので、あら<br>ため、オテモジ田のた                                           | らかじめご了承く<br>トロ曲ペロリーー                   |                                                              |
| (貸金移動やバス)                | ノートロック時など               | こメールカ                                                                 | い送信される)<br>モーロ                        | 1980、个正利用時(<br>1997年7月日-1997年7月日                                   | リ早期発見につ                                | ″みかります。)<br>ニトーマ/2===++ゎーマッキー+                               |

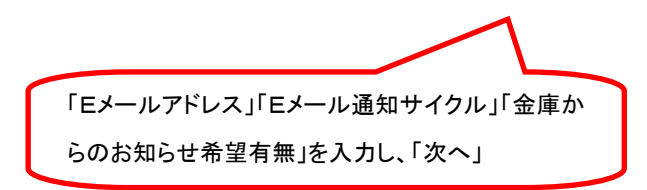

|                                                                                                    | <b>书金庫</b>                                                                                                    |                                                                                                    |                                                                                                    | R金·各種料3                                                                                                    | 金の払込み                                                                                                    | <u>.</u>                                                                                             | してアリン<br>(様 ご)<br>ご希望                                              | 利用ありが。<br>望の取引を                                                                            |
|----------------------------------------------------------------------------------------------------|----------------------------------------------------------------------------------------------------|----------------------------------------------------------------------------------------------------|----------------------------------------------------------------------------------------------------|----------------------------------------------------------------------------------------------------|----------------------------------------------------------------------------------------------------|----------------------------------------------------------------------------------------------------|--------------------------------------------------------------------|--------------------------------------------------------------------------------------------|
| € 残高照会                                                                                                    | ▶入出金<br>明細照会                                                                                                    | 🗾 🛛 振 込                                                                                                    | 🗼 諸届け                                                                                                    | 20 契約者                                                                                                    |                                                                                                    | 取引履歴<br>照 会                                                                                          |                                                                    |                                                                                            |
|                                                                                                    |                                                                                                    |                                                                                                    |                                                                                                    | ログインパスワード                                                                                                    | 変更                                                                                                    | 利用限度額額                                                                                               | 変更 契                                                               | 約者氏名家                                                                                      |
| <ul> <li>Eメール共通内容を</li> <li>Eメール共通内</li> <li>Eメール</li> <li>Eメール</li> </ul>                                                                                                    | :確認して「!<br>容変更確                                                                                                   | 実行」ボタンを打<br><b>認</b><br>日に一回                                                                                                    | 申してください。<br>変更後                                                                                                    | D<br>D<br>D<br>D                                                                                                    | 18寺注画知                                                                                                    | 変                                                                                                    | 更前                                                                 |                                                                                            |
| ご希望の通知時刻                                                                                                    |                                                                                                    | 12時                                                                                                    |                                                                                                    |                                                                                                    |                                                                                                    |                                                                                                    |                                                                    |                                                                                            |
| (2)<br>(1)(9) (2)(7<br>反る                                                                                                    |                                                                                                    |                                                                                                    | 、<br>1-記載+                                                                                                    |                                                                                                    | 0                                                                                                    | 1.4.7                                                                                                |                                                                    | 実 行                                                                                        |
|                                                                                                    |                                                                                                    | 、「実行」                                                                                                    | ~ 」」〜 記 戦 ぐ                                                                                                    | れた確認用ノ                                                                                                    | ベスワ-                                                                                                    | <b>−</b> トを人                                                                                         | л                                                                  | C11 ( V 4                                                                                  |
|                                                                                                    |                                                                                                    | る合称ガー<br>、「実行」<br><sup>へい(A)</sup> ッール()                                                                                                    | >」<=□□=□=収                                                                                                    |                                                                                                    | ベスワ-<br>:の払込み                                                                                                    |                                                                                                    | カ<br>・<br>ログアウ<br>:様 ご利望                                           | ► ● > 用ありがと<br>の取引をお                                                                       |
| 771 JULF 編来(L) 衣<br>で<br>中栄信<br>メニュー                                                                                                    |                                                                                                    | る各様ガー<br>、「実行」<br><sup>へい(A)</sup> ッールロ                                                                                                    | <ul> <li>、」」、ここ東以く</li> <li>ハノレノ、HJ</li> <li>(ハノレノ、HJ)</li> <li>(水) がん</li> <li>(水) がん</li> <li>(水) がん</li> <li>(水) がん</li> <li>(水) がん</li> <li>(ホーマーン)</li> <li>(ホーマーン)</li></ul>                                                                                                    | れた確認用/<br>(<br>(<br>(<br>)<br>)<br>)<br>)<br>(<br>)<br>)<br>)<br>)<br>)<br>)<br>)<br>)<br>)<br>)<br>)<br>)<br>)                                                                                                    | 《スワ-<br>(の払込み                                                                                                    | 取引履歴<br>魚                                                                                            | カ<br>・<br>・<br>ログアウ<br>・<br>注<br>低<br>ご<br>希望                      | C1100 a ト ・ ・ ・ ・ ・ ・ ・ ・ ・ ・ ・ ・ ・ ・ ・ ・ ・ ・ ・                                            |
| 77174F7 編業4E7 307       ① 中栄信       メニュー       ③ 残高照会       ビメール設定                                                                                                    | T(V) 07AL<br>日金庫<br>○ 引細照会                                                                                        | めるfixパー<br>、「実行」<br>ハリ(A) ツール()<br>「実行」<br>ハリ(A) ツール()<br>メール設定変更確認                                                                                                    | <ul> <li>、」I ~ aL #X ぐ</li> <li>ハルノ(H)</li> <li>()</li> <li>()</li> <li></li></ul>                                                                                                    | れた<br>(<br>た<br>(<br>)<br>(<br>)<br>)<br>(<br>)<br>)<br>)<br>(<br>)<br>)<br>)<br>(<br>)<br>)<br>)<br>(<br>)<br>)<br>)<br>(<br>)<br>)<br>)<br>(<br>)<br>)<br>)<br>(<br>)<br>)<br>)<br>(<br>)<br>)<br>)<br>)<br>)<br>)<br>)<br>)<br>)<br>)<br>)<br>)<br>) | (スワー<br>の払込み)                                                                                                    | 取引履歴会                                                                                                | カ<br>・<br>・<br>・<br>・<br>・<br>・<br>・<br>・<br>・<br>・<br>・<br>・<br>・ | ト ④<br>の取引をお<br>ご利用ガイ<br>完了                                                                |
| /アイフルレFフ 編素\L) 307          ① 中栄信序         メニュー         ③ 残高照会         ● 残高照会         Eメール設定         Eメール設定         Eメール共通内容の変更な                                                                                                    | R(V) むぶは、 日金庫 予引細照会 小設定変更 ▶ E が完了しました。                                                                            | あるfixハー<br>、「実行」<br>ハリ(A) ツール(I)<br>シール(I)<br>メール設定変更確認<br>。                                                                                                    | <ul> <li>、 ハリレノ(H)</li> <li>・ ハリレノ(H)</li> <li>・ ベリレノ(H)</li> <li>・ ()</li> <li>・ ()</li> <li>・ ()</li> <li>()</li> <li>()<!--</td--><td>れ<i>T</i>-2確認用/</td><td>&lt;スワ-<br/>:の払込み<br/>!■<br/>!更 1</td><td>取引履歴<br/>魚一トを入<br/>利用限度類変<br/>②こ</td><td>カ<br/>・<br/>・<br/>・<br/>・<br/>・<br/>・<br/>・<br/>・<br/>・<br/>・<br/>・<br/>・<br/>・</td><td><ul> <li>ト ・・・・・・・・・・・・・・・・・・・・・・・・・・・・・・・・・・・・</li></ul></td></li></ul>                                                                                                    | れ <i>T</i> -2確認用/                                                                                                    | <スワ-<br>:の払込み<br>!■<br>!更 1                                                                                                    | 取引履歴<br>魚一トを入<br>利用限度類変<br>②こ                                                                        | カ<br>・<br>・<br>・<br>・<br>・<br>・<br>・<br>・<br>・<br>・<br>・<br>・<br>・ | <ul> <li>ト ・・・・・・・・・・・・・・・・・・・・・・・・・・・・・・・・・・・・</li></ul>                                  |
| 77174F7       編業LL)       307         ①       中栄信序         メニュー       ③         ③       残高照会       ④         Eメール設定          Eメール共通内容の変更た       受付内容         受付番号                                                                                                    | T(V) 05元(L<br>日金庫<br>)<br>○ 入出金<br>明細照会<br>小設定変更 → E                                                              | あるfixパノー<br>へ「実行」<br><u>ハリ(A) ツール()</u><br>メール設定変更確認<br>。                                                                                                    | <ul> <li>、」I ~ aL #X ぐ</li> <li>ハルノ(H)</li> <li>()</li> <li>()</li> <li></li></ul>                                                                                                    | れ <i>T</i> -2確認用ノ                                                                                                    | <スワ-<br>の払込み<br>2更 利                                                                                                    | 下を入<br>取引履歴<br>会<br>利用限度額変<br>②こ                                                                     | カ<br>・<br>・<br>・<br>・<br>・<br>・<br>・<br>・<br>・<br>・<br>・<br>・<br>・ | ト ④ X<br>I用ありがとま<br>の取引をま<br>ご利用ガイ<br><b>完了</b>                                            |
| /71/1/17) 編業(L) 307         ① 中栄信所         メニュー         ③ 残高照会         ● 大ニュー         ● 残高照会         ● 大ニュー         ● 残高照会         ● 秋高照会         ● 大ニュー         ● 残高照会         ● 秋高照会         ● 秋高照会         ● 秋高照会         ● 秋高照会         ● 秋高照会         ● 秋高照会         ● 秋高照会         ● 秋高県         ● 秋高県         ● 竹田時           | INV むすしに INV むすしに 日金庫 小設定変更 ▶ E が完了しました                                                                           | よる在秋バー<br>、「実行」<br>ハリ(A) シール(I)<br>ハリ(A) シール(I)<br>ハリ(A) シール(I)<br>メール設定変更確認<br>。<br>2015年03月02                                                                                                    | <ul> <li>、 ハルハ(H)</li> <li>・ ハルハ(H)</li> <li>○ ・ ハルハ(H)</li> <li>○ ・ ・ ・ ・ ・ ・ ・ ・ ・ ・ ・ ・ ・ ・ ・ ・ ・ ・ ・</li></ul>                                                                                                    | れ <i>T</i> -2催認用/                                                                                                    | (スワー<br>の払込み)<br>建一<br>利<br>2更<br>1<br>4<br>3<br>3<br>4<br>3<br>3<br>3<br>3<br>3<br>3<br>3<br>3<br>3<br>3<br>3<br>3<br>3<br>3<br>3                                                                                                    | 取引履歴会別用限度額変                                                                                          | カ<br>・<br>・<br>・<br>・<br>・<br>・<br>・<br>・<br>・<br>・<br>・<br>・<br>・ | <ul> <li>ト ④)</li> <li>用ありがとの取引をおの取引をお</li> <li>計氏名変</li> <li>ご利用ガイ</li> <li>完了</li> </ul> |
| (アイノルドノ 編素(E) 女び<br>(① 中栄信)<br>メニュー<br>(③ 残高照会)<br>(④ 現高照会)<br>(④ 残高照会)<br>(④<br>(〇 中栄信)<br>(○<br>(○ 中栄信)<br>(○<br>(○ 中栄信)<br>(○<br>(○ 中栄信)<br>(○<br>(○ 中栄信)<br>(○<br>(○ 中栄信)<br>(○<br>(○ 中栄信)<br>(○<br>(○ 中栄信)<br>(○<br>(○ 中栄信)<br>(○<br>(○ 中栄信)<br>(○<br>(○<br>(○ 中栄信)<br>(○<br>(○<br>(○<br>(○<br>(○<br>(○<br>(○<br>(○<br>(○<br>(○ | <ul> <li>R(V) が元に</li> <li><b>引金庫</b></li> <li>入出金</li> <li>小設定変更 ▶ E</li> <li>が完了しました。</li> <li>の取引通知</li> </ul> | So 合 作家 ハノー 「     A S 合 作家 ハノー 「     A S 合 作家 ハーー 「     A S 合 作家 ハーー 「     A S 合 作 「     A S 合 作家 ハーー 「     A S 合 作家 ハーー 「     A S 合 作家 ハーー 「     A S 合 作家 ハーー 「     A S 合 作家 ハーー 「     A S 合 作家 ハーー 「     A S 合 作家 ハーー 「     A S 合 作家 ハーー 「     A S 合 作家 ハーー 「     A S 合 作家 ハーー 「     A S 合 作家 ハーー 「     A S 合 作 」     A S 合 作 「     A S 合 作 」     A S 合 作      A S 合 作 | <ul> <li>ヽ」レー aC #X &lt;</li> <li>ハノレノ(H)</li> <li>()</li> <li>()</li> <li< td=""><td>れ<i>T</i>-2確認用ノ<br/><u> したまま</u><br/>(取引通知設定」</td><td>(スワー<br/>の払込み) (の払込み) (回していたい) (回していたい)&lt;</td><td></td><td>カ<br/>・<br/>・<br/>・<br/>・<br/>・<br/>・<br/>・<br/>・<br/>・<br/>・<br/>・<br/>・<br/>・</td><td>ト ④)<br/>用ありがとす<br/>の取引をす<br/>ご利用ガイ<br/>完了</td></li<></ul> | れ <i>T</i> -2確認用ノ<br><u> したまま</u><br>(取引通知設定」                                                                                                    | (スワー<br>の払込み) (の払込み) (回していたい) (回していたい)<                                                                                                    |                                                                                                    | カ<br>・<br>・<br>・<br>・<br>・<br>・<br>・<br>・<br>・<br>・<br>・<br>・<br>・ | ト ④)<br>用ありがとす<br>の取引をす<br>ご利用ガイ<br>完了                                                     |
| <ul> <li>ハイコハ(F) 編業(L) 307</li> <li>① 中栄信所</li> <li>メニュー</li> <li>③ 残高照会</li> <li>ジ 残高照会</li> <li>ビメール設定</li> <li>Eメール設定</li> <li>Eメール設定</li> <li>Eメール規定の変更が</li> <li>受付内容</li> <li>受付内容</li> <li>受付日時</li> <li>1 続けて支払元□座</li> <li>変更結果</li> </ul>                                                                                  | <ul> <li>INV むすに</li> <li>日金庫</li> <li>引金庫</li> <li>小設定変更 ▶ E</li> <li>が完了しました</li> <li>の取引通知</li> </ul>          | よる在秋パノー<br>、「実行」<br>ハリ(A) シール(I)<br>ハリ(A) シール(I)<br>シール設定変更確認<br>。<br>シールの設定で                                                                                                    | <ul> <li>、 ハルハ(H)</li> <li>、 ハルハ(H)</li> <li>()</li> <li>()&lt;</li></ul>                                                                                                    | れた:確認用ノ<br>使品:各種料金<br>20 契約者<br>四ガインパスワード第<br>「取引通知設定」                                                                                                    | (スワー<br>の払込み)<br>更 1<br>取 1<br>ボタンを                                                                                                    |                                                                                                    | カ<br>・<br>・<br>・<br>・<br>・<br>・<br>・<br>・<br>・<br>・<br>・<br>・<br>・ | ト ④<br>の取引をお<br>の取引をお<br>ご利用ガイ<br><b> 完了</b>                                               |
| 771/4F)     編業40     307       ①     中栄信所       メニュー     ③       ③     残高照会       ビメール設定       Eメール設定       Eメール共通内容の変更た       受付番号       受付日時       1 続けて支払元口座       変更結果       Eメール過知サイクル       ご希望の通知時刻                                                                                                    | <ul> <li>R(V) が元に</li> <li><b>引金庫</b></li> <li>入出金</li> <li>小設定変更 ▶ E</li> <li>が完了しました。</li> <li>の取引通知</li> </ul> | S 合 作家 ハノー 「<br>、「実 行 」<br>ハリ(A) シール(I)<br>、「実 行 」<br>、<br>、                                                                                                    | <ul> <li>、 ハルノ(H)</li> <li>、 ハルノ(H)</li> <li>()</li> <li>()</li></ul>                                                                                                    | れ 7-2 雑 認用 /<br>()<br>()<br>()<br>()<br>()<br>()<br>()<br>()<br>()<br>()                                                                                                    | <ul> <li>(スワー</li> <li>(の払込み)</li> <li>(回して)</li> <li>(回して)</li> <l< td=""><td><ul> <li>下を入</li> <li>取引履歴<br/>会</li> <li>前用限度額変</li> <li>② こ</li> <li>注押してくた</li> <li>変更</li> </ul></td><td>カ<br/>・<br/>・<br/>・<br/>・<br/>・<br/>・<br/>・<br/>・<br/>・<br/>・<br/>・<br/>・<br/>・</td><td><ul> <li>ト ④)</li> <li>川雨ありがとうの取引を引</li> <li>川南氏名変</li> <li>ご利用ガイ</li> <li>完了</li> </ul></td></l<></ul> | <ul> <li>下を入</li> <li>取引履歴<br/>会</li> <li>前用限度額変</li> <li>② こ</li> <li>注押してくた</li> <li>変更</li> </ul> | カ<br>・<br>・<br>・<br>・<br>・<br>・<br>・<br>・<br>・<br>・<br>・<br>・<br>・ | <ul> <li>ト ④)</li> <li>川雨ありがとうの取引を引</li> <li>川南氏名変</li> <li>ご利用ガイ</li> <li>完了</li> </ul>   |

|                                                            | ▶入出金<br>明細照会                                  | 🍌 振 込                           | 🔷 諸届け                      | <ul><li>契約者<br/>情報変更</li></ul> | 取引履歴<br>照 会             |           |      |
|------------------------------------------------------------|-----------------------------------------------|---------------------------------|----------------------------|--------------------------------|-------------------------|-----------|------|
|                                                            |                                               |                                 |                            | ログインパスワード変更                    | 利用限度額変更                 | 契約者氏名変更   | IB取引 |
| Fメール設定                                                     |                                               |                                 |                            |                                | <ol> <li>このべ</li> </ol> | ージのご利用ガイド |      |
| EXール設定区分選択 ▶ EXー                                           | ル設定変更 ▶ Eメー)                                  | 設定変更確認 ▶ 3                      | 変更結果                       |                                |                         |           |      |
| インターネットバンキンング<br>Eメールアドレスの設定を<br>(資金移動やバスワードロ<br>Eメール設定区分を | ジでご案内するEメー<br>推奨します。<br>ゆク時などにメール<br>F選択して「次へ | -ルの内容を設定<br>が送信されるたい<br>」ボタンを押し | Eします。<br>め、不正利用®<br>でください。 | 「各支払<br>る。」を選                  | 元口座の E メ<br>訳し、「次へ」     | ール通知対象〕   | 取引を  |
| Eメール設定区                                                    | 分選択                                           |                                 |                            |                                |                         |           |      |
|                                                            | 通知サイクル。お、                                     | にび金庫からのお                        | S知らせ(Eメー,                  | レルこついて設定する。                    |                         |           |      |
| ● Eメール通知、Eメール                                              |                                               |                                 |                            |                                |                         |           |      |

| ④ 中栄                                                                              | 信用金庫                                                                                                    |                                              |                                               |                     | で<br>weasy<br>新会にないたいための                   | 44.53 B.                   | <ul> <li>         ・・・・・・・・・・・・・・・・・・・・・・・・・・・・・</li></ul> | ●メイン画<br>ありがとうござし |
|-----------------------------------------------------------------------------------|----------------------------------------------------------------------------------------------------|----------------------------------------------|-----------------------------------------------|---------------------|--------------------------------------------|----------------------------|-----------------------------------------------------------|-------------------|
| XII-                                                                              |                                                                                                    |                                              |                                               |                     | 祝壷・石種料筮の                                   | <u>11610 PP</u>            | こ希望の北                                                     | X51をお達ひく)         |
| 张高照会                                                                              |                                                                                                    |                                              | 振込                                            | 🔷 諸届(               | サ 2 契約者 情報変更                               | ■ 取引履歴<br>照 会              |                                                           |                   |
|                                                                                   |                                                                                                    |                                              |                                               |                     | ログインパスワード変更                                | 利用限度額到                     | 変更 契約者日                                                   | 氏名変更              |
| Eメール設定                                                                            |                                                                                                    |                                              |                                               |                     |                                            |                            | このページのご利                                                  | 用ガイド              |
|                                                                                   |                                                                                                    |                                              |                                               |                     |                                            |                            |                                                           |                   |
| Eメール設定区分選択 ♪                                                                      | 支払元□座選択♪                                                                                                    | EXH儿設定                                       | `変更 ▶ Eメー                                     | - ル設定変更確認           | ! ▶ 変更結果                                   |                            |                                                           |                   |
| EX−ル設定区分選択 ♪                                                                      | ▼支払元口座選択 ▶                                                                                                    | EXH儿設定                                       | '変更 ▶ E,X-                                    | - ル設定変更確認           | } ▶ 変更結果                                   |                            |                                                           |                   |
| EX-ル設定区分選択 ▶<br>ご指定のメールアド                                                         | ●支払元口座選択)                                                                                                    | Eメール設定<br>通知します                              | ·変更 ▶ E火-                                     | - ル設定変更確認           | ▶ 変更結果                                     |                            |                                                           |                   |
| Ex-ル設定区分選択 ▶<br>ご指定のメールアド <br>■設定変更を行:<br>※選択できる[                                 | <ul> <li>支払元□座選択 →</li> <li>レスに取引結果を</li> <li>う支払元□座<sup>2</sup></li> <li>□座は最大5 E</li> </ul>                                 | EX-ル設定<br>通知します<br>をご選択(<br>]座です。            | <sup>変更 ▶ Eメ-</sup><br>。<br>のうえ、「.            | - ル設定変更確認<br>次へ」ボタン | ★押、てください<br>支払 テロ 広える                      | 躍切し「次へ                     |                                                           |                   |
| EX-ル設定区分選択 )<br>ご指定のメールアド<br>1<br>設定変更を行う<br>※ 選択できる [<br>支払 二 口座                 | <ul> <li>支払元□産選択 →</li> <li>レスに取引結果を</li> <li>う支払元□座<sup>3</sup></li> <li>□座は最大5 [</li> <li>(盗択)</li> </ul>                   | <sub>EX-ル設定</sub><br>通知します<br>をご選択(<br>1座です。 | 変更 ▶ EX-<br>。<br>のうえ、「.                       | -ル設定変更確認            | ☆ <sub>変更結果</sub><br>参 押, てください<br>支払元口座を過 | 選択し、「次へ                    | ·)                                                        | (仕業灯・11仕          |
| Eメール設定区分選択 )<br>ご指定のメールアド<br>12設定変更を行<br>※選択できる[<br>支払元ロ座                         | <ul> <li>支払元□産選択</li> <li>レスに取引結果を</li> <li>う支払元□座</li> <li>□座は最大5 E</li> <li>ご選択</li> </ul>                                  | EX-ル設定<br>通知します<br>をご選択(<br>1座です。            | 変更 ▶ Ex-<br>。<br>のうえ、「.                       | - 小設定変更確認<br>次へ」ボタン | ☆ 理 . てください<br>支払元口座を通                     | 選択し、「次へ                    | ج                                                         | 件数:1件             |
| EX-ル設定区分選択)<br>ご指定のメールアド<br>記設定変更を行う<br>※ 選択できる[<br>支払元ロ座<br>を取け店                 | 支払元□産選択<br>しスに取引結果を<br>う支払元□座<br>□座は最大50<br>を選択<br>普通                                                                         | EX-ル設定<br>通知します<br>をご選択(<br>]座です。<br>枠日      | 変更 ▶ Ex-<br>つ<br>のうえ、「.                       | ル設定変更確認             | ☆ <u>押」でください</u><br>支払元口座を退                | 選択し、「次へ<br><sub>〕座番号</sub> | رر.<br>*                                                  | 件数:1件             |
| Eメール設定区分選択 →<br>ご指定のメールアド1<br>1設定変更を行<br>※選択できる(<br>支払元ロ座<br>を取け<br>で<br>こ店       | 支払元□産選択 ▶ しスに取引結果を<br>う支払元□座? □座は最大50 <b>医選択</b> 普通                                                                           | Ex-ル設定<br>通知します<br>をご選択(<br>]座です。<br>料日      | 滚更 ▶ Eメ-                                      | ル設定変更確認             | ★ 変更結果 ★ 提 (ご ( だ さ )) 支 払 元 口 座 を 通       | 選択し、「次へ<br><sub>〕座番号</sub> | .)<br>                                                    | 件数:1件             |
| Eメール設定区分選択 →<br>ご指定のメールアドI<br>1設定変更を行う<br>※選択できる[<br>支払元ロ座<br>お取り店<br>」<br>こ店     | 支払元□産選択<br>しスに取引結果を<br>う支払元□座 <sup>9</sup><br>□座は最大50<br>5<br>選択<br>普通                                                        | Ex-ル設定<br>通知します<br>をご選択で<br>]座です。<br>将日      | 変更 ▶ Ex-<br>つ<br>の<br>う<br>の<br>う<br>え、「<br>・ | ル設定変更確認             | ·<br>を押してください<br>支払元口座を通                   | 選択し、「次へ<br><sub>□座番号</sub> |                                                           | 件数:1件             |
| Eメール設定区分選択 →<br>ご指定のメールアド<br>1 設定変更を行う<br>※ 選択できる[<br><b>支払元口座</b><br>よ取け店<br>です。 | <ul> <li>支払元□産選択 ▶</li> <li>レスに取引結果を</li> <li>う支払元□座<sup>2</sup></li> <li>□座は最大5 □</li> <li><b>ご選択</b></li> <li>普通</li> </ul> | EX-1/設定<br>通知します<br>をご選択(<br>1座です。<br>将日     | ☆変更 ▶ Ex-<br>、<br>の<br>り                      | ル設定変更確認             | ★ 変更結果 ★ 担してください。 支払元口座を過                  | 選択し、「次へ<br>□座番号            | ,                                                         | 件数:1件             |

| 9 甲宋                                                                                                    | 信用                                                                              | 金庫                                                                                                    |                                                                   |                                                                                                | ·e                                                                                                  | easy                                       |                                                                                                   | <ul> <li>・ログアウト     # ご利用き     </li> </ul>      | <ul> <li>メイン画面</li> <li>いかいたいまま</li> </ul> |
|----------------------------------------------------------------------------------------------------|---------------------------------------------------------------------------------|----------------------------------------------------------------------------------------------------|-------------------------------------------------------------------|------------------------------------------------------------------------------------------------|----------------------------------------------------------------------------------------------------|--------------------------------------------|---------------------------------------------------------------------------------------------------|-------------------------------------------------|--------------------------------------------|
|                                                                                                    |                                                                                 |                                                                                                    |                                                                   |                                                                                                | 税金・名                                                                                                | 種料金の払う                                     | <u>24</u>                                                                                         | 1歳 こ利用の<br>ご希望の取                                | うりかとうこさいよう<br>引をお選びください                    |
| ⊥<br>列残高照会                                                                                                    | <b>**</b>                                                                       | 入 出 金<br>明細照会                                                                                                    | <b>会</b> 。振                                                       | 込 🔷 諸原                                                                                         | 届け よの 契信                                                                                            | 約者服変更                                      | 取引履歴<br>照 会                                                                                       |                                                 |                                            |
|                                                                                                    |                                                                                 |                                                                                                    |                                                                   |                                                                                                | ログインパスワ                                                                                             | フード変更                                      | 利用限度額到                                                                                            | 変更 契約者日                                         | 氏名変更 IB取                                   |
|                                                                                                    | ▶支払元口<br>⊐ 麻(∩) 町                                                               | 産選択 ▶ E><br>ローマー II                                                                                                    | (ール設定変更<br>)、通生の言ひ生                                               | ▶EX-ル設定変更で<br>Phanockiの面」の                                                                     | 離認 ▶ 変更結果<br>7 「 <b>座</b> 詞 」 ポ <i>□</i> *                                                          | が細て                                        | (花司)                                                                                              | 更内容を入                                           | カし、「確認                                     |
| 変更内容                                                                                                    |                                                                                 |                                                                                                    |                                                                   | NACZIO                                                                                         | C. (UE0837/V22                                                                                      | ~21 <del>1</del> 0 C                       | V.COV 1.                                                                                          | •<br>                                           |                                            |
| 支払                                                                                                    | 元口座                                                                             |                                                                                                    | 現在の                                                               | の設定内容                                                                                          |                                                                                                    |                                            | 変更内容                                                                                              |                                                 |                                            |
| お取引店                                                                                                    | 科目                                                                              | □座番号                                                                                                    | 通知要否                                                              | 通知対象取引                                                                                         | 通知要否                                                                                                | (通<br>入)                                   | 通知対<br>知要の場合は<br>出金・特定取引                                                                          | 象取引<br>皆定してください。<br>IB振込う                       | )<br>予約結果                                  |
| 友店                                                                                                    | 普通                                                                              |                                                                                                    | 不要                                                                |                                                                                                | C 要<br>€ 不要                                                                                         | 通知しな<br>特定取引の<br>□ 振込<br>□ 取立<br>□ 出金      | い <u>・</u><br>の場合:<br>出金すべて ・                                                                     | ○ 要<br>● 不要                                     |                                            |
| 灵る                                                                                                    |                                                                                 |                                                                                                    |                                                                   |                                                                                                |                                                                                                    |                                            |                                                                                                   | Ť                                               | ã i2                                       |
| 触要否は、取<br>触対象取引は                                                                                                    | 引結果のE<br>は、Eメール                                                                 | Eメール通知<br>·通知を行うJ                                                                                                    | i要否を指定し<br>取引を指定し                                                 | 」ます。<br>ます。                                                                                    |                                                                                                    |                                            |                                                                                                   |                                                 |                                            |
| 触要否は、取<br>触対象取引に<br><b>シーナ・ハ</b>                                                                                                    | 引結果のE<br>は、Eメール                                                                 | Eメール通知<br>通知を行う<br>エリ早                                                                                                    | )要否を指定し<br>「「好」を指定し                                               | _ます。<br>ます。<br>本                                                                               | Webサイト上におけ<br>Tay-easy<br>税金・各種料金                                                                   | る各コンテン<br>の払込み                             | バリま、著作権に<br>機<br>て                                                                                | こよって(呆護されて<br>ご利用ありがとうご<br>希望の取引をお選び            | ています。<br>ざいます。<br>くください。                   |
| <ul> <li>1</li> <li>1</li></ul> | 引結果のI<br>は、Eメール<br>についい<br>(二) (1) (1) (1) (1) (1) (1) (1) (1) (1) (1           |                                                                                                    | ○要否を指定し<br>取引を指定し<br>・・・・・・・・・・・・・・・・・・・・・・・・・・・・・・・・・・・・         | _ます。<br>ます。<br>本<br>◎ 諸届け                                                                      | Webサイト上におけ<br>Tayeëasy<br>税金・各種料金<br>記の 契約者                                                         | る各コンテン<br>の払込み<br>■■ 取 <sup>3</sup>        | /ツは、著作権に<br>修<br>こ<br>履歴<br>会                                                                     | こよって(保護されて<br>ご利用ありがとうご)<br>希望の取引をお選び           | ています。<br>ざいます。<br>くください。                   |
| <ul> <li>・ 取要否は、取<br/>創知対象取引に</li> <li>・ ・ ・ ・ ・ ・ ・ ・ ・ ・ ・ ・ ・ ・ ・ ・ ・ ・ ・</li></ul>                                                                                                    | 引結果の0<br>は、Eメール<br>                                                             | Eメール通知<br>通知を行う<br>加助を行う<br>出金<br>翻照会                                                                                                    | □要否を指定し<br>取引を指定し<br>・・・・・・・・・・・・・・・・・・・・・・・・・・・・・・・・・・・・         | 」ます。<br>ます。<br>本                                                                               | Webサイト上におけ<br>Tay-easy<br>税金・各種科金<br>記の 契約者<br>情報変更                                                 | る各コンテン<br>の払込み<br>■<br>■ 照<br>照<br>更<br>利用 | パリは、著作権に<br>権ご<br>履歴会<br>限度額変更                                                                    | こよって保護されて<br>ご利用ありがとうご:<br>希望の取引をお選び<br>契約者氏名変更 | ています。<br>ざいます。<br>ください。                    |
| <ul> <li>御知要否は、取<br/>創知対象取引に</li> <li>二、一</li> <li>残高照会</li> <li>(更内容を確認</li> <li>(又引通知設)</li> </ul>                                                                                                    | 引結果のE<br>は、Eメール<br>(これ)<br>(これ)<br>(これ)<br>(これ)<br>(これ)<br>(これ)<br>(これ)<br>(これ) | Eメール通知<br>通知を行う<br>単一<br>単一<br>単一<br>単一<br>単一<br>単一<br>単<br>一<br>単<br>一<br>単<br>一<br>単<br>一<br>単<br>一<br>一<br>一<br>単<br>一<br>一<br>一<br>一<br>一<br>一<br>一<br>一<br>一<br>一<br>一<br>つ<br>し<br>一<br>つ<br>つ<br>し<br>一<br>つ<br>つ<br>つ<br>つ<br>つ<br>つ<br>つ<br>つ<br>つ<br>つ<br>つ<br>つ<br>つ | i要否を指定し                                                           | 」ます。<br>ます。<br>本<br>()<br>()<br>()<br>()<br>()<br>()<br>()<br>()<br>()<br>()<br>()<br>()<br>() | Webサイト上におけ<br><b>Tay-čisy</b><br><u>税金・各種料金</u><br>通2                                               | る各コンテン<br>の払込み<br>■ ■ 取引<br>東 利用           | パリよ、著作権に<br>様<br>ご<br>限度額変更<br>・                                                                  | こよって保護されて<br>こ利用ありがとうここ<br>希望の取引をお選び<br>契約者氏名変更 | ています。<br>ざいます。<br>くください。                   |
| <ul> <li>知要否は、取<br/>動対象取引に。</li> <li>サーイス</li> <li>ユーー</li> <li>残高照会</li> <li>更内容を確じ</li> <li>双弓し通知設<br/>支対<br/>お取り店</li> </ul>                                                                                                    | 引結果のE<br>は、Eメール<br>にゴートト<br>(ペン) 入<br>部<br>記して「写<br>にた内容<br>私元口座<br>料目          | Eメール通知<br>通知を行う」<br>出 金<br>副照会<br>受行」ボタン                                                                                                    | ■ 一字 一字 古を指定し<br>一字 古を指定し<br>・・・・・・・・・・・・・・・・・・・・・・・・・・・・・・・・・・・・ | _ます。<br>ます。<br>本<br>(●) ◆ 諸届け<br>(C<br>ださい。<br>変更後<br>和要否 ()                                   | Webサイト上におけ         Tay-eisy         税金・各種料金         20       県報安更         コグインバスワード変         通知対象取済 | る各コンテン<br>の払込み<br>■ ■ 取引<br>更 ■ 利用         | /ソは、著作権に<br>機<br>定<br>一<br>限度額変更<br>、<br>、<br>、<br>、<br>、<br>、<br>、<br>、<br>、<br>、<br>、<br>、<br>、 | こよって保護されて<br>ご利用ありがとうご。<br>希望の取引をお選び<br>契約者氏名変更 | Cいます。<br>ざいます。<br>ください。<br>IB取引中           |

|   | お取引店          | 科目     | □座番号   | 通知到     | 野香      | 通知対象取引           | 「おる  | マ様カード     | いい記載された | 確認田パ | マロードを                                 | አ ተነ |
|---|---------------|--------|--------|---------|---------|------------------|------|-----------|---------|------|---------------------------------------|------|
|   | :店            | 普通     |        | 要       |         | IB振込予約結果         | 1051 | 11787J I. |         |      | · · · · · · · · · · · · · · · · · · · |      |
|   |               |        |        |         |         |                  | ι. Γ | 宝行」       |         |      |                                       |      |
|   | 確認用バスワ        | 7-ド入:  | カ      |         |         |                  | U.   |           |         |      |                                       |      |
|   | お客様カードの(1)、(2 | )に対応した | 数字を半角で | でそれぞれ入り | りしてください | , 1 <sub>0</sub> |      |           |         |      |                                       |      |
|   | 7             | 1      | ゥ      | I       | オ       | <u></u> л        | +    | ク         |         |      |                                       |      |
|   | (2)           | (1)    |        |         |         |                  |      |           |         |      |                                       |      |
| ( | (1)(4) (2     | )(7)   |        |         |         |                  |      |           |         |      |                                       |      |
|   | 戻る            |        |        |         |         |                  |      |           | 実行      | D    |                                       |      |

本Webサイト上における各コンテンツは、著作権によって保護されています。

| ( 🕜 中栄                   | 信用金属              |          |            |                                 |                                                                                                    | 机铁石                     | ● ログアウト ●メイン<br>様 ご利用ありがとうご:<br>ご発想の取引をお深? | /画面<br>ぎいます。<br>Sくだおい |
|--------------------------|-------------------|----------|------------|---------------------------------|----------------------------------------------------------------------------------------------------|-------------------------|--------------------------------------------|-----------------------|
| XII-                     |                   |          |            |                                 | <u>inter e la contration de la contration de la contration </u> |                         | CHARLOW AND COME                           | (7200-)               |
| 登 残高照会                   |                   | <b>≜</b> | "振込        | 🗼 諸届け                           | 契約者<br>情報変更                                                                                                    | ■ 取引履歴<br>照 会           |                                            |                       |
|                          |                   |          |            | ログ                              | インパスワード変更                                                                                                    | 利用限度額変                  | 更契約者氏名変更                                   | IB取引                  |
| Eメール設定                   |                   |          |            |                                 |                                                                                                    | و د                     | のページのご利用ガイド                                |                       |
| FV                       | ▶支打空口座海纽          | ▶ EV IL® |            | 山恐穴変面破詞 ▶ 変                     | ■禁申                                                                                                    |                         |                                            |                       |
|                          | · 541456213242    |          |            | 7080.40.0030.4880 P <u>9</u> 0. |                                                                                                    | 設定                      | ≧完了                                        |                       |
| Eメール設定の変更                | が完了しました           | •        |            |                                 |                                                                                                    |                         |                                            |                       |
| 受付内容                     |                   |          |            |                                 |                                                                                                    |                         |                                            |                       |
| 受付番号                     |                   |          |            |                                 |                                                                                                    |                         |                                            |                       |
| 受付日時                     |                   | 2        | 015年03月02日 | 20時44分22秒                       |                                                                                                    |                         |                                            |                       |
| ■続けて支払元                  | ;口座の取引            | 通知メー     | ルの設定を      | 行う場合は、「取                        | 羽通知設定」ボ                                                                                                    | タンを押してくた                | ËðN.                                       |                       |
|                          | 史内家               |          |            |                                 |                                                                                                    |                         |                                            |                       |
| 取引通知家                    |                   |          |            |                                 |                                                                                                    |                         |                                            |                       |
| 取引通知該                    |                   |          |            | 変更後                             | 3                                                                                                    | )<br>更前<br>improvide 取引 | 処理結果                                       |                       |
| 取引通知該                    | :払元口座<br>剰 日      | 口应来是     | 2番なり市 不可   | ご話たった十45 8521                   |                                                                                                    | 10011123125-075         |                                            |                       |
| 取引通知認支                   | 払元口座<br>科目<br>普通  | □座番号     | 通知要否<br>亜  | 通知対象取引<br>IB振込予約結果              | 通知要否 不更                                                                                                    | YEARA ISKANTI           | 伽理宗了                                       |                       |
| 取引通知認<br>支<br>あ取引店<br>支店 | :払元□座<br>科目<br>普通 | □座番号     | 通知要否<br>要  | 通知対象取引<br>IB振込予約結果              | 通知要否<br>不要                                                                                                    | 722/07 158(47.) 1       | 処理完了                                       |                       |